## SEB SOFTWARE INSTALLATION GUIDE

Go to link  $\rightarrow$  <u>https://exam.fpt.edu.vn</u>, Click to **Tái Safe Browser** and **Open** the SEB software version compatible with your operating system (Windows or MACOS).

| ≌a exam.fpt.edu.vn |                                            |                                           |                           | \$ |
|--------------------|--------------------------------------------|-------------------------------------------|---------------------------|----|
| (1) go to link     |                                            |                                           |                           |    |
|                    |                                            |                                           |                           |    |
|                    |                                            |                                           |                           |    |
|                    |                                            |                                           |                           |    |
|                    | [Vui lòng nhấp vào đây để đó               | ng góp ý kiến, phản hồi lỗi]              |                           |    |
|                    | [Không tồn tại Safe<br>😔 Thử tải lại trang | an Browser Session]<br>de khắc phục sự cố |                           |    |
|                    | Xử lý lỗi Safe Brows                       | r Tải Safe Browser <sup>(2)</sup>         | Click Tải Safe<br>Browser |    |
|                    | Local Time 08:31                           | 11/04/2024 (UTC+07:00)                    |                           |    |
|                    | Target Time 08:29                          | 11/04/2024 (UTC+07:00)                    |                           |    |
|                    |                                            |                                           |                           |    |
|                    | VUI LÒNG CHỌN CAMP                         | US ~                                      |                           |    |
|                    |                                            |                                           |                           |    |
|                    |                                            |                                           |                           |    |
|                    |                                            |                                           |                           |    |
| Được chia sé       | với tối > S                                | Seb 🔹 😤                                   |                           |    |
|                    |                                            | R. R. 40. 1. K.                           |                           |    |
| Loại 👻 Người       | Lan sưa d                                  | oi gan day nhat 👻                         |                           |    |
|                    |                                            |                                           |                           |    |
| Thư mục            |                                            |                                           |                           |    |
|                    |                                            |                                           | •                         |    |
|                    | н ма :                                     | Hẹ ĐIEU HA                                | NH WI :                   |    |
|                    |                                            |                                           |                           |    |
| MACOS vers         | ion                                        | Windows ver                               | sion                      |    |
|                    |                                            |                                           |                           |    |

## **MACOS** Version

For the MACOS version, download two files: **SafeExamBrowser.dmg** and **SEBClientSettings.seb**. First, run **SafeExamBrowser.dmg** to install the SEB software. After the installation is complete, run **SEBClientSettings.seb** to import the configuration.

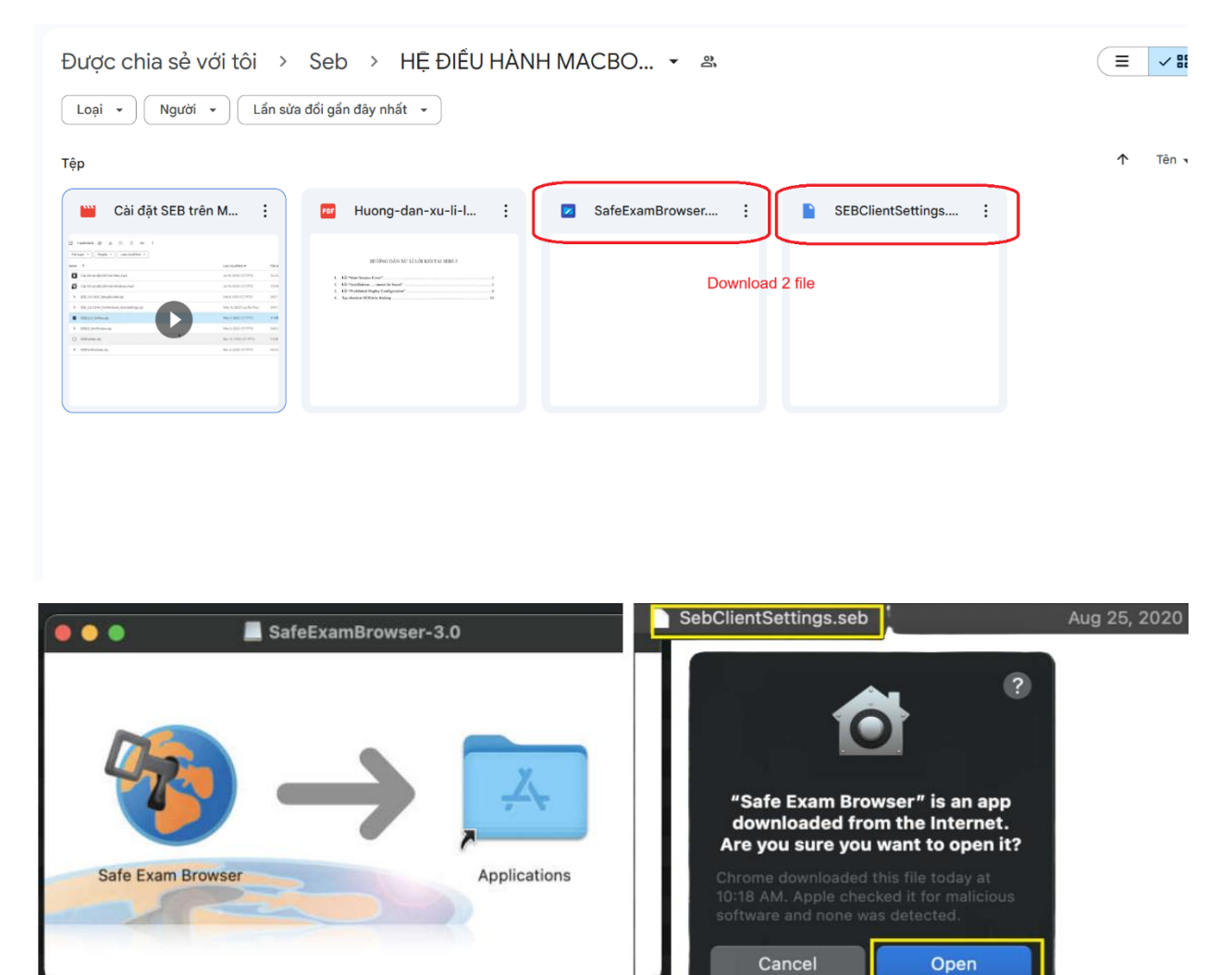

After completing the installation, use the MACOS search tool (Finder) to find the full software name: **Safe exam Browsers** to use the software.

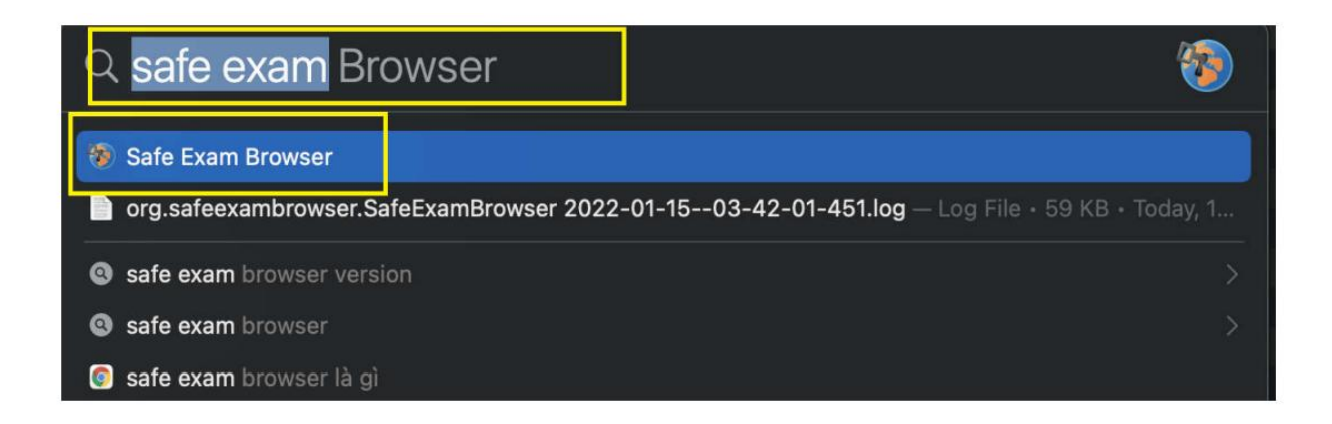

## **WINDOWS** Version

Download and run file SEB\_3.8.0.690\_AutoSettings in windows folder.

Click **next** or **yes** as requested by the software and wait until the software is installed. Note that you must be connected to the internet during the installation process.

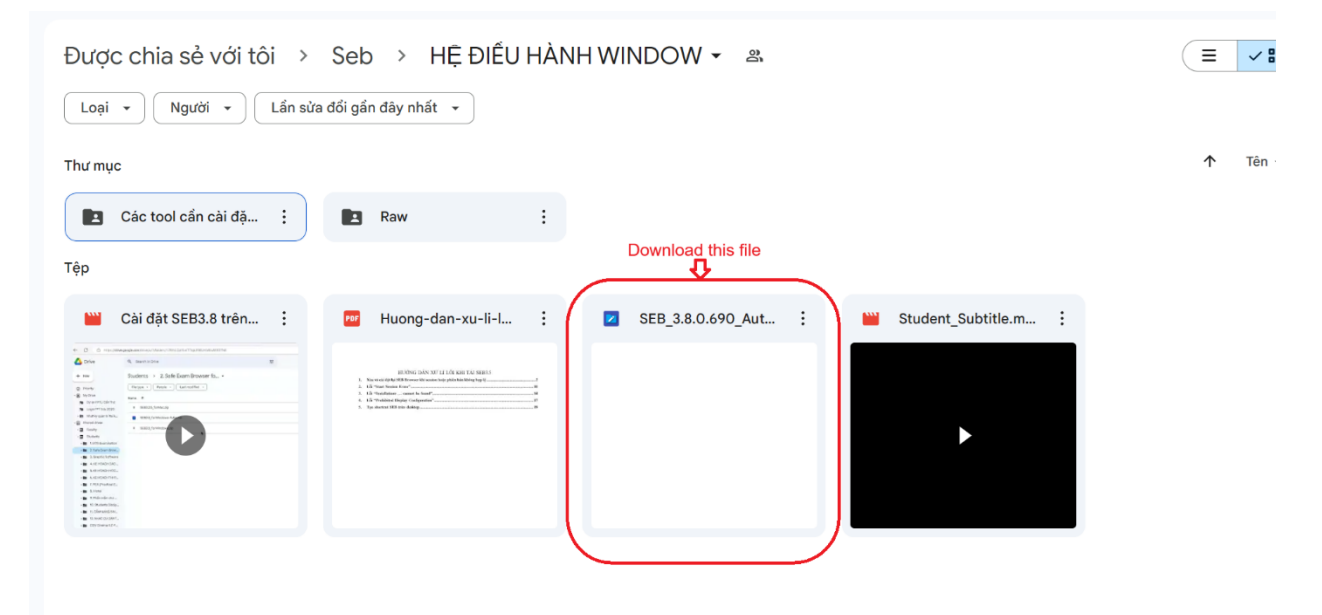

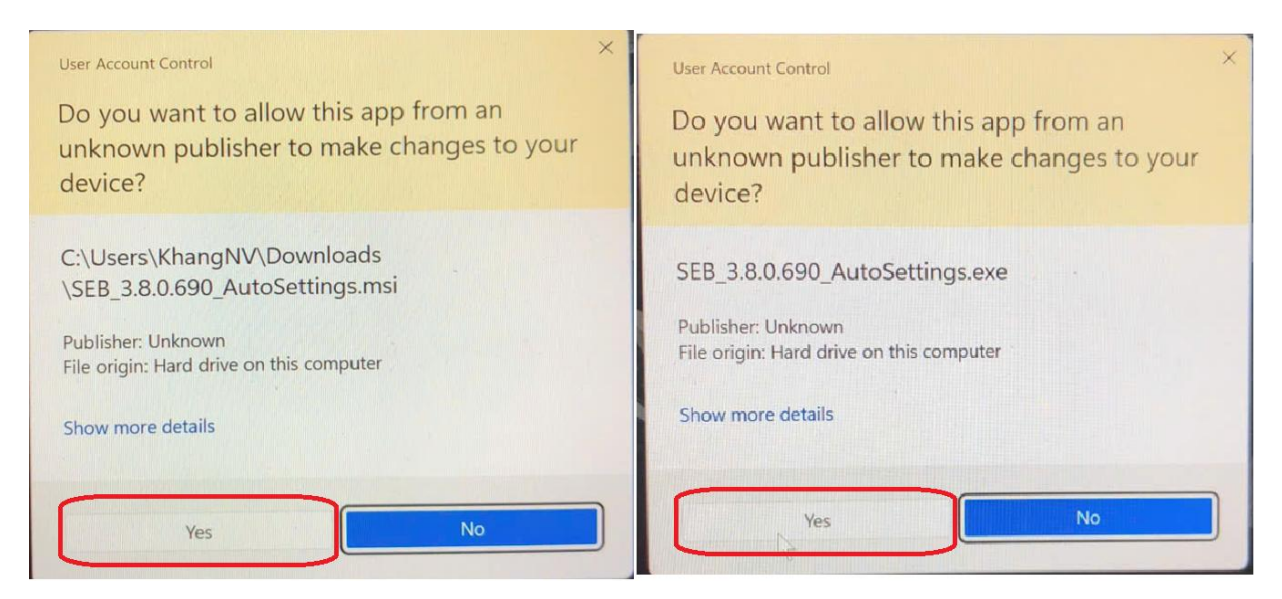

After completing the installation, use the search tool and search the full software name: **Safe exam Browsers** to use the software.

| Safe Exam Browser<br>App                         |   | - 25                                   |
|--------------------------------------------------|---|----------------------------------------|
| Search school and web                            |   | Safe Exam Browser                      |
| Q Safe Exam Browser - See school and web results | > | Арр                                    |
| Q safe exam browser <b>app</b>                   | > | Open                                   |
| Q safe exam browser <b>download</b>              | > | <ul> <li>Open file location</li> </ul> |
| Q safe exam browser <b>login</b>                 | > | 🔊 Pin to Start                         |
| Q safe exam browser <b>installer</b>             | > | Pin to taskbar                         |
| Q safe exam browser <b>seb</b>                   | > | m oninstan                             |
| C safe exam browser configuration file           | > |                                        |
| Q safe exam browser <b>tool</b>                  | > |                                        |
| Q safe exam browser for windows 10               | > |                                        |
| Q safe exam browser <b>github</b>                | > |                                        |
|                                                  |   |                                        |